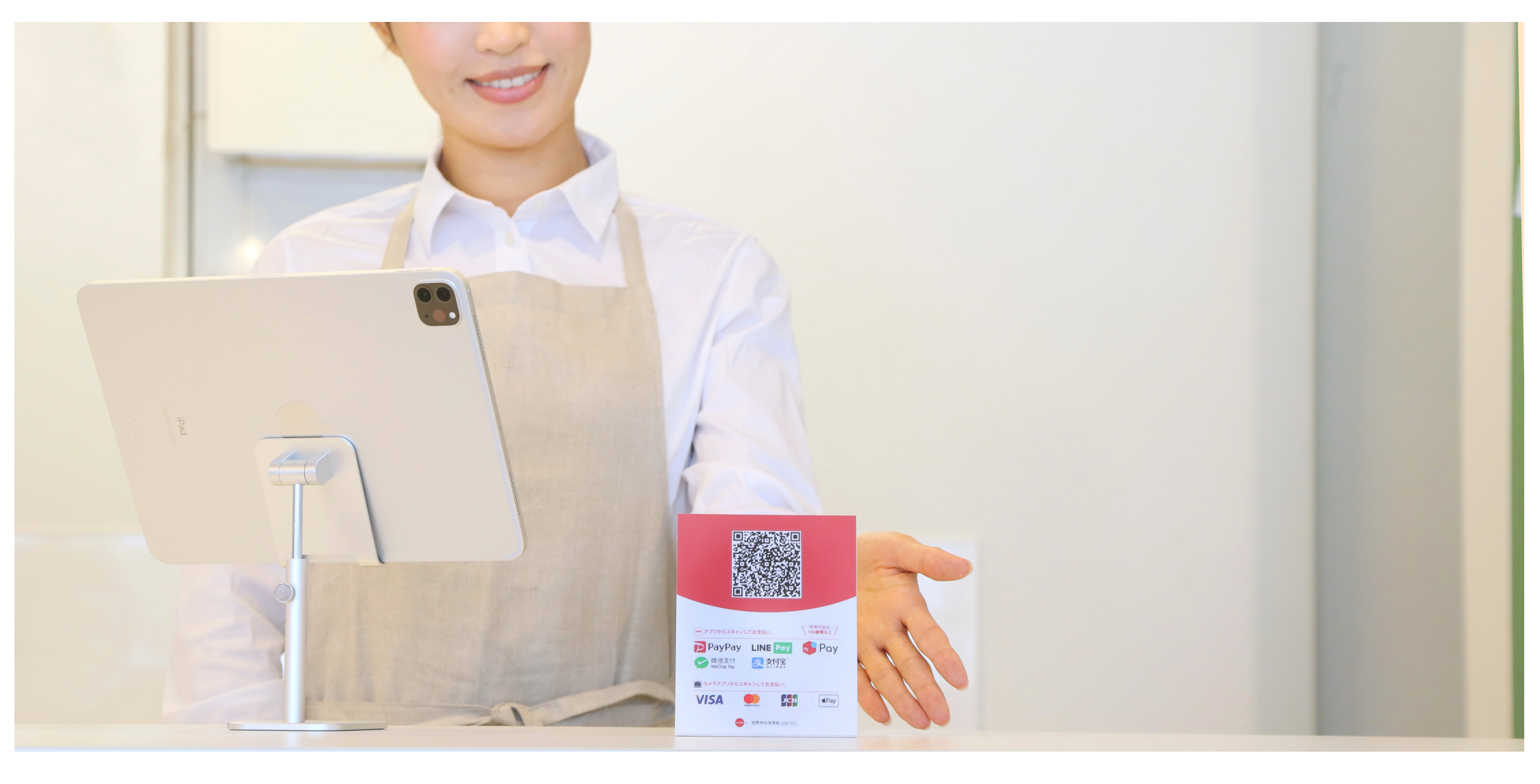

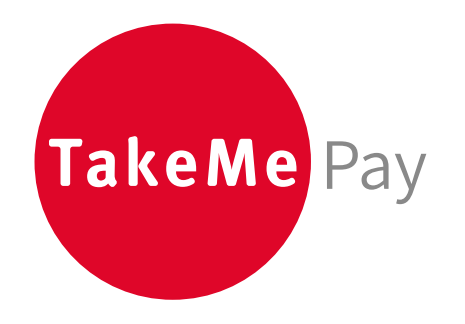

## TakeMe Pay 「TakeMe Pay」かんたんご利用マニュアル

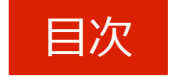

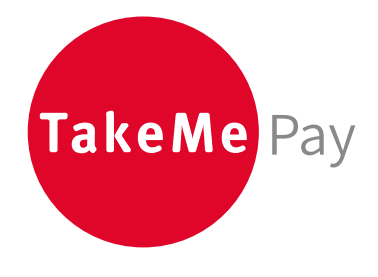

| 管理画面初期設定方法       | ••• | 1 |
|------------------|-----|---|
| 管理画面機能紹介         |     | 2 |
| 決済の流れとテスト決済      |     | 3 |
| QRスタンドの設置        |     | 4 |
| [応用編]リンク送信機能の使い方 |     | 5 |
| よくあるご質問          |     | 6 |

## STEP1 「TakeMe Pay」管理画面-初期設定

 STEP1
 STEP2
 STEP3

 管理画面初期設定
 テスト決済&返金
 QRスタンド設置

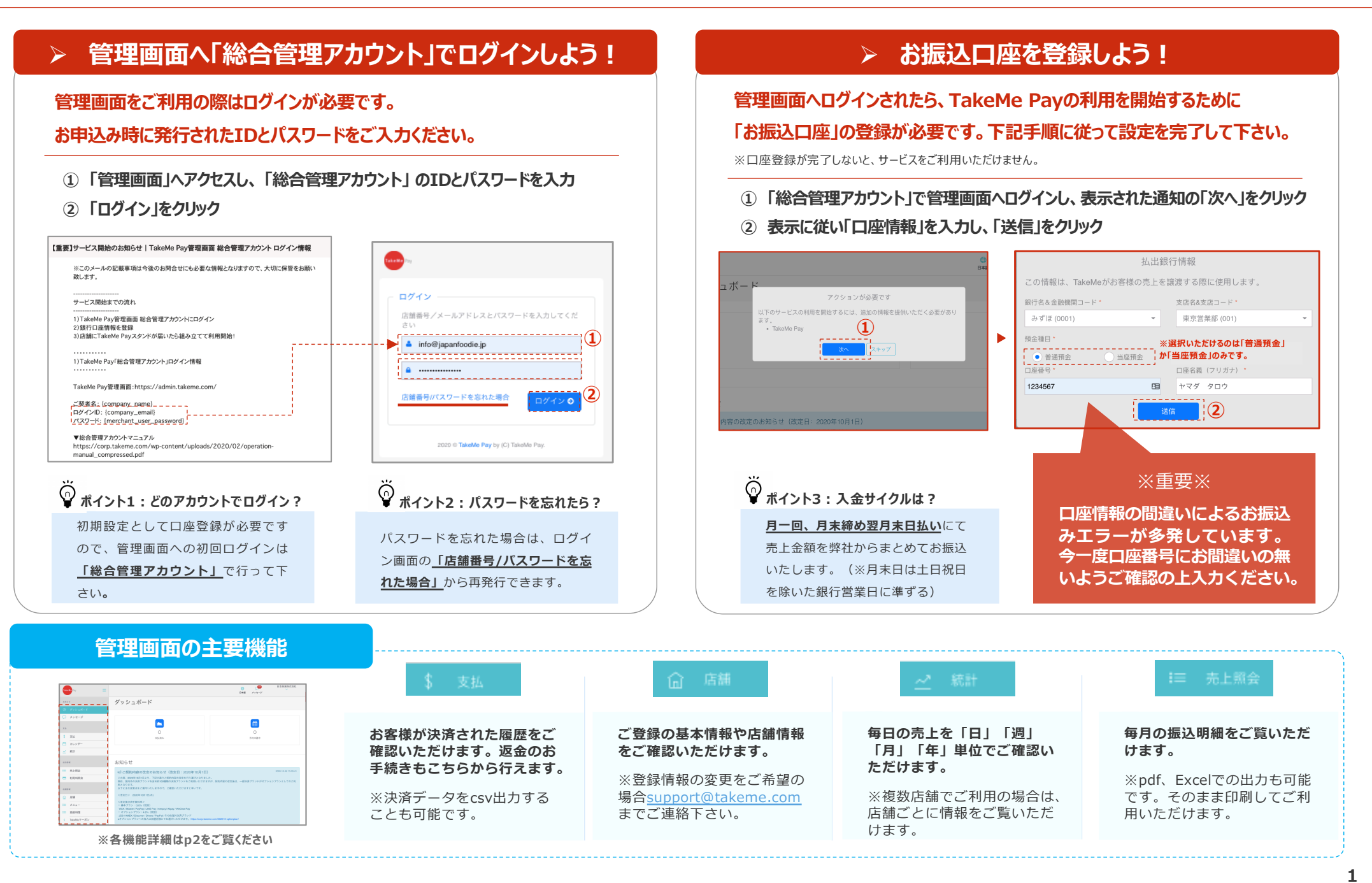

#### Confidential

## STEP1 「TakeMe Pay」管理画面-機能紹介

決済履歴の確認方法

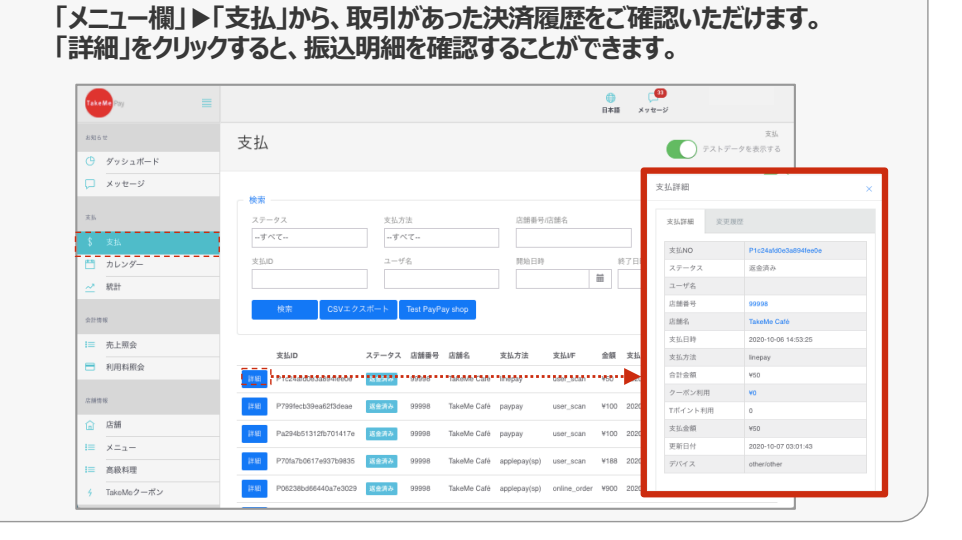

#### 返金方法

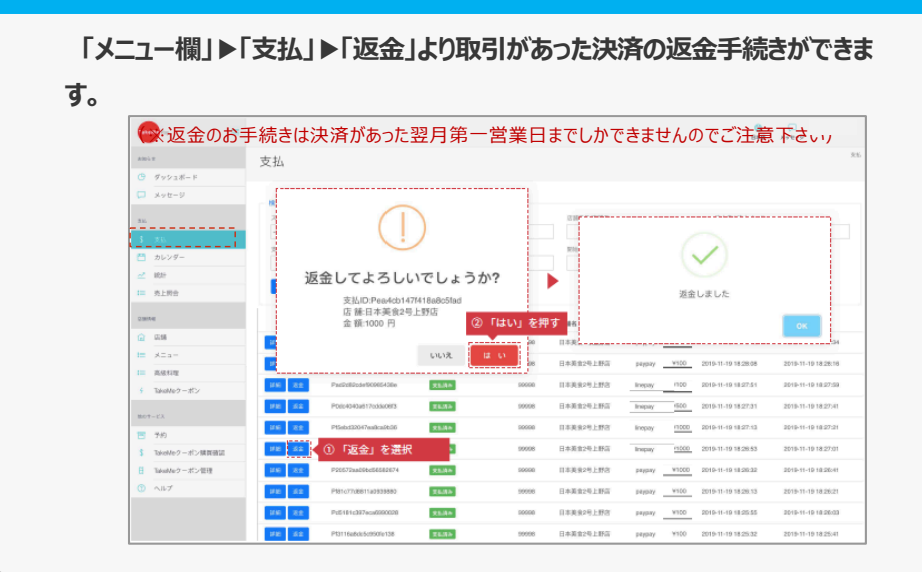

#### 振込明細確認方法

※「売上照会」機能は「総合管理アカウント」からのみお使いいただける機能です。

- ①「メニュー欄」▶「売上照会」から、月ごとのお振込金額をご確認いただけます。
- ② 「詳細」をクリックすると、振込明細を確認することができます。

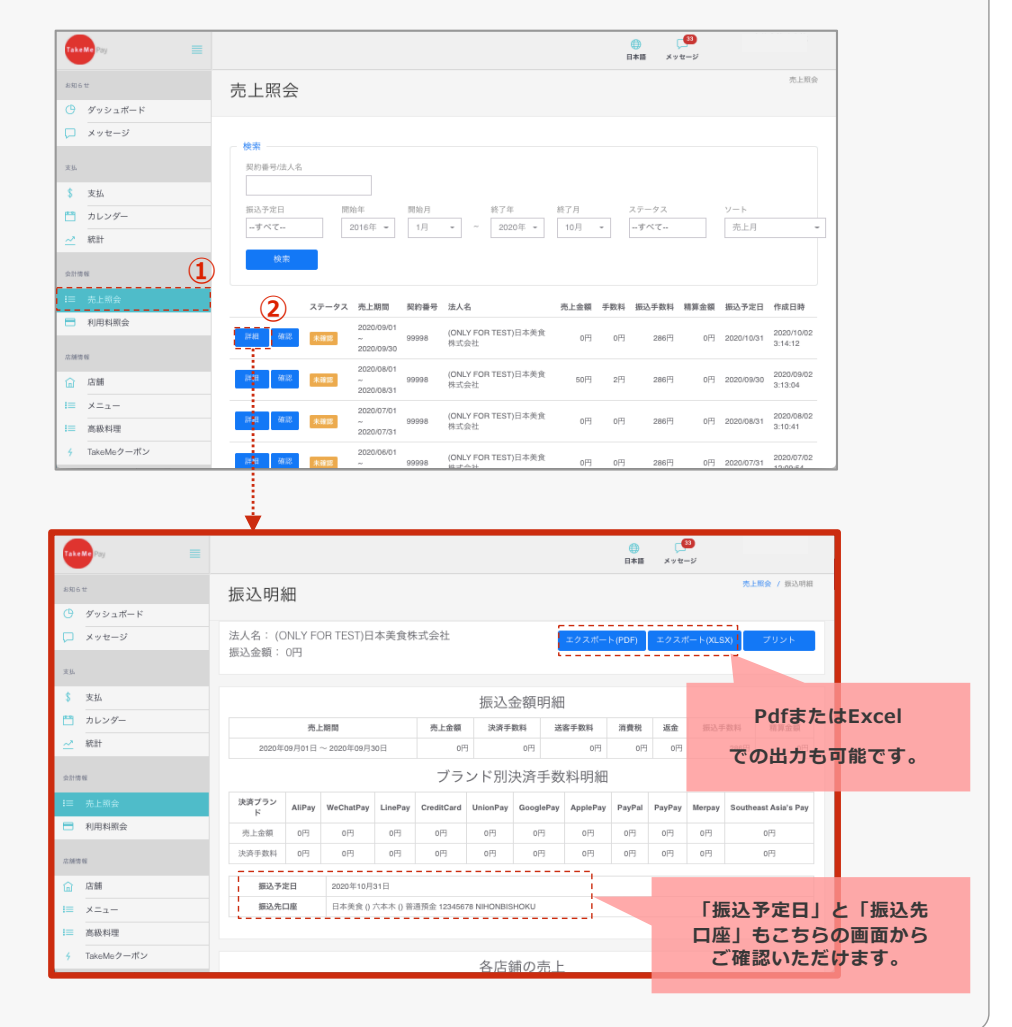

## **STEP2** 「TakeMe Pay」決済の流れとテスト決済

ご利用開始

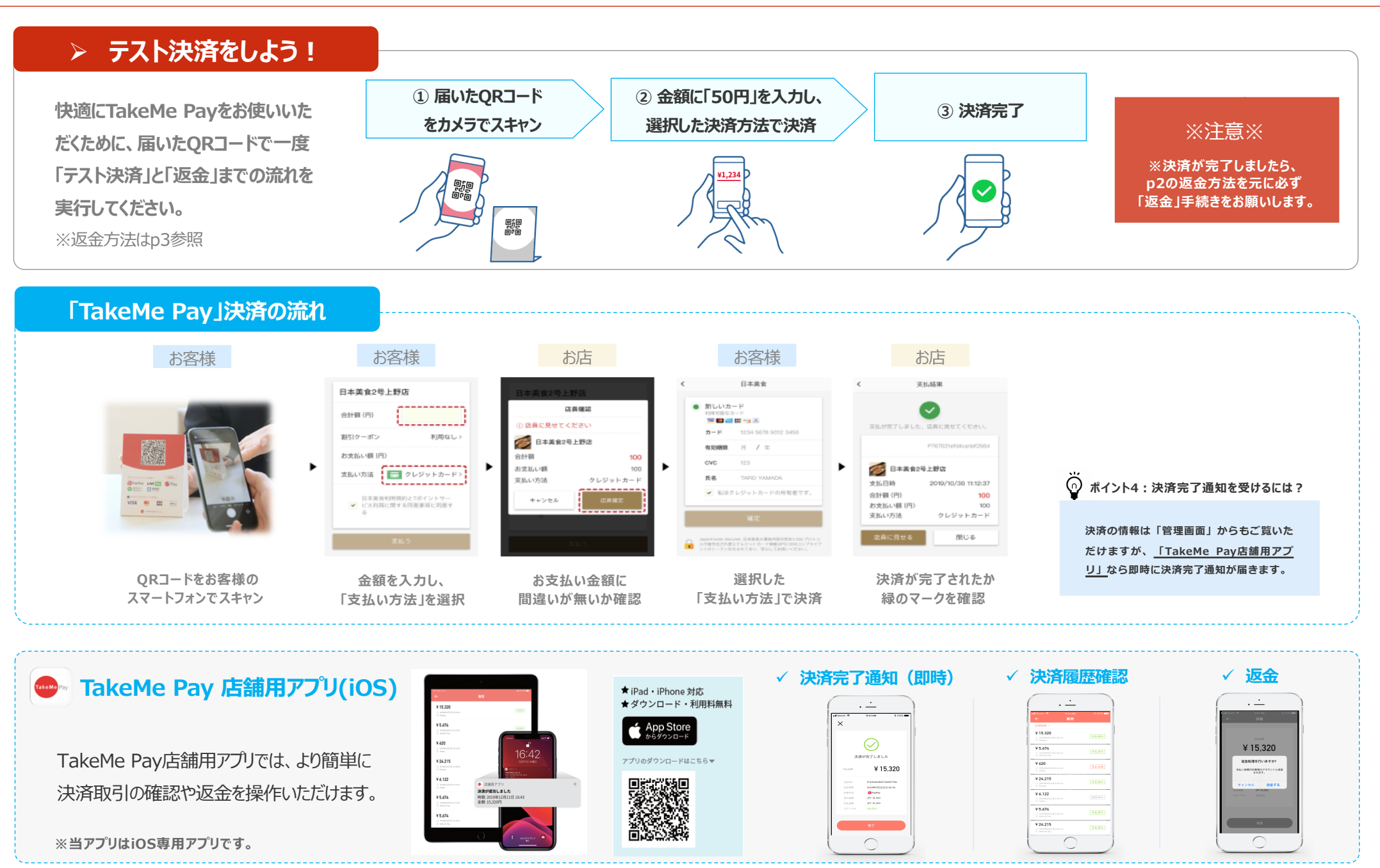

## STEP3 QRスタンドの設置

▶ 販促物を設置しよう!

初期設定が完了しましたら、 QRスタンドやステッカーを店頭に設置し、 「TakeMe Pay」の利用を開始しましょう!

※QRコードシールは台紙に貼り付けてお使いください。 ※ご利用にならない決済ブランドは同封の「白シール」を上から 貼ってお使い下さい。

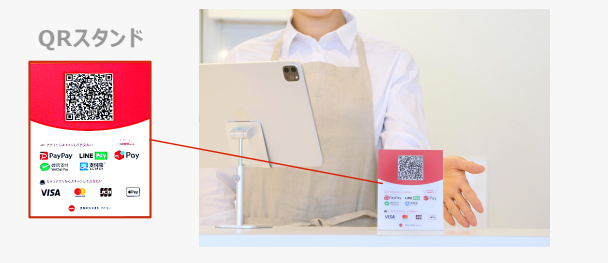

レジ横やテーブルなど、お好みの場所へ設置して下さい

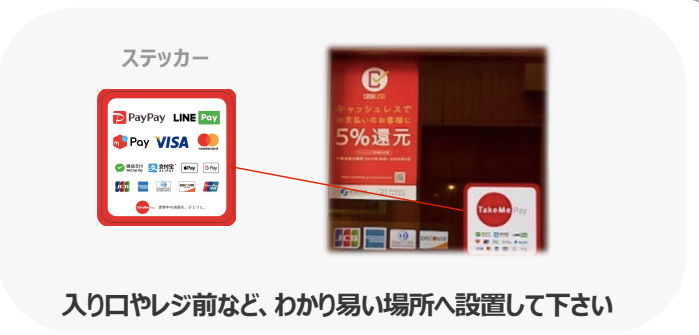

ご利用開始

「TakeMe Pay 店舗用アプリ(iOS)使用方法 決済確認方法 返金方法 ログイン方法 「店舗アカウント」IDとパスワードでアプリへログインします 1 1 「履歴」をクリックし、返金したい決済をクリック アプリにログインし、「履歴」をクリック  $\bowtie$ 【重要】サービス開始のお知らせ | TakeMe Pay管理画面 総合管理アカウント ログイン情報 TakeN 2 2 支払情報詳細の「返金」をクリック 該当する決済情報を確認 補足:複数店舗ご契約の方へ 各店舗ごとの決済状況をご確認頂ける「店舗アカウント」もご用意しております。 3 [店舗アカウント] 「この支払を返金しますか?」の「返金」をクリック ログインURL:https://admin.takeme.com/ ログインURL:https://admin.takeme.com/ ログインID:店舗番号(管理画面でご確認頂けます) 🚺 返金を許可する パスワード:総合管理アカウント管理者の方が以下の手順で任意でご決定ください n/ann/#/ 4 「返金完了」が表示されたら「OK」を押して完了 ③ rafa番号を入力 → メールを送信 ③総合管理アカウントに仮パスワードが届きますので設定をお願いいたします アプリ 返金許可設定 2 1 14-41 0.97% ¥300 ¥300 ¥300 ¥300 ¥300 TakeMe 2 3 1 Bhyfin Δ Brofter Peñe 3 ¥1,700 ¥1,700 誤返金や不正防止対策として、 🖂 店舗ID 5 6 支払時間 2020年6月22日 10:40:56 返会完了 この支払いを返金しますか? 設定画面から返金の許可設定が ★払金額 ¥300 8 9 7 🚺 返金を許可する 合計金額 ¥300 合計金額 ¥300 合計金額 ¥300 ¥50 ¥50 可能です。 444525a7734028765e Pd444525a77340287f5 R4444525+772402976 С 0 × 2 高齢費号/パスワードを忘れた場合 ¥5,000 ¥5,000

4

## 応用編 リンク決済機能の使い方

#### > 利用規約へ同意してリンク決済を始めよう!

リンク決済機能をご利用の際は規約への同意が必要です。 店舗用アカウントでログインいただき、利用規約への同意を完了してください。

- ① メニュー欄の「オンライン決済機能」をクリック
- ② 利用規約をお読みいただき同意の上「チェック」
- ③ 「送信」ボタンをクリック

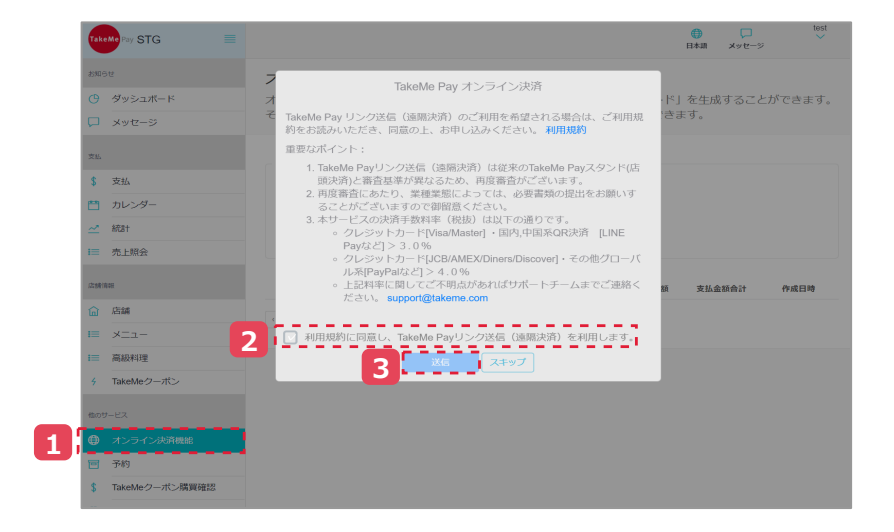

#### > リンク決済機能とは?

#### お支払い用QRコードを発行して、オンラインレッスンなど非対面での決済 にお使いいただける機能です。

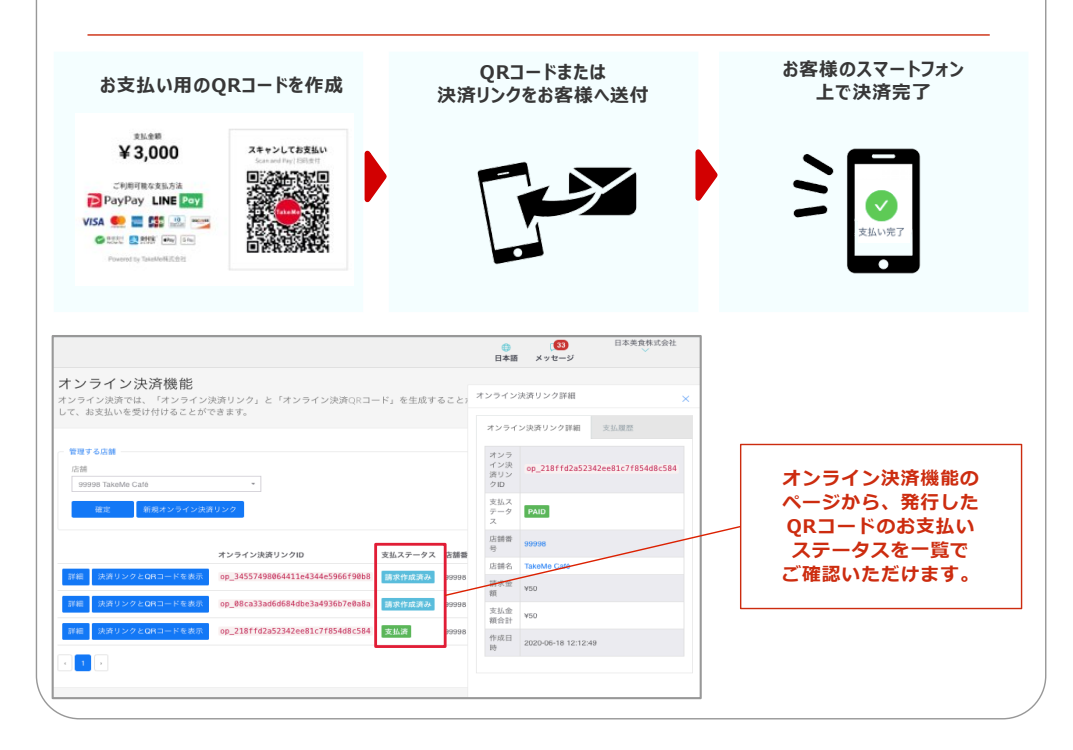

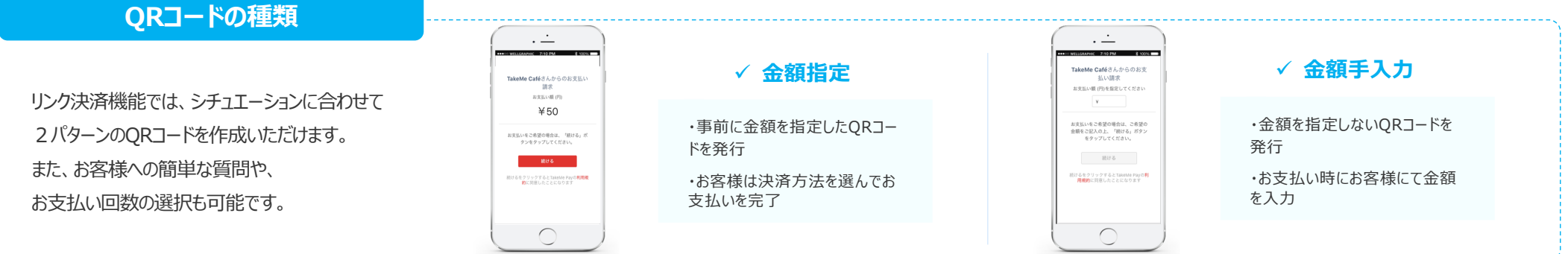

5

### よくあるご質問

#### 1. 振込み先口座を変更したい。

登録変更のご案内を致しますので、

support@takeme.com までお問い合わせくださいませ。

#### 2. 契約時の登録情報を確認したい。

「管理画面」→「メニュー欄」→「店舗」→「詳細」 より契約時のご登録情報をご確認いただけます。

#### 3. 入金サイクルがわからない。

決済ブランドを問わず、月一回、月末締めの翌月末日払い にて弊社からまとめてお振込みいたします。 (※お振込み時には別途振込手数料260円(税別)を頂戴しております)

#### 4. 加盟店舗を追加したい。

追加申込のご案内を致しますので、

support@takeme.com までお問い合わせくださいませ。

#### 5. 入金されている口座を確認したい。

「管理画面」→「売上照会」→「詳細」 よりお振込み口座をご確認いただけます。

#### 6. ログインパスワードを忘れた。

ログイン画面下部の「<u>店舗番号/パスワードを忘れた場合</u>」 より再発行いただけます。

TakeMe Payサポートチーム(平日9:00~18:00)

# TakeMe

その他ご不明点などございましたら、 弊社サポートチーム宛にお問い合わせくださいませ。

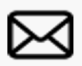

support@takeme.com

LINE サポートアカウント

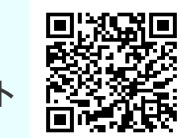

Confidential

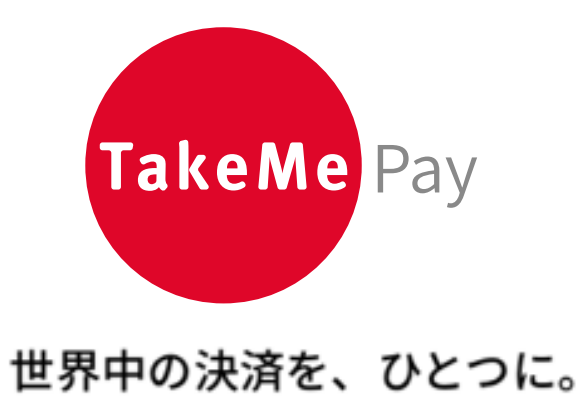

https://corp.takeme.com/

〒105-0003 東京都港区西新橋1-18-6クロスオフィス内幸町605号室

TakeMe K.K. All rights reserved.